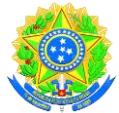

## Ministério da Educação UNIVERSIDADE FEDERAL DE RONDONÓPOLIS Pró-Reitoria de Ensino de Graduação Diretoria de Registro e Controle Acadêmico Gerência de Certificação e Registro

## TUTORIAL DE COMO EXTRAIR DIPLOMA DIGITAL NA PLATAFORMA DO SISTEMA SUAP DA UFR

1º Passo:

Acessar o portal da UFR, pelo link <u>https://ufr.edu.br/</u> na página clique no botão **SISTEMAS INTEGRADOS** e a no submenu clique em **SUAP**, conforme imagem abaixo:

| UFR                                                 | Contai                            | tos Acessibilidade Ouvidoria 🚺 🔞 👙 🖨 |
|-----------------------------------------------------|-----------------------------------|--------------------------------------|
| Universidade Federal de R<br>Ministério da Educação | ondonópolis – UFR                 | O que você procura? Q                |
| *                                                   |                                   |                                      |
| 😰 Estudante 🔨                                       | Sistemas Integrados               | Ø Serviços Digitais                  |
| 1 Perguntas Frequentes 2021/2                       | 1 SE!!                            | 1 Email institucional                |
| 2 Calendário Acadêmico                              | 2 Tutorial: Portal Acadêmico UFMT | 2 Sala Multimídia                    |
| 3 Manuais e Tutoriais                               | 3 Sistemas Integrados UFMT        | 3 Biblioteca Digital                 |
| 4 Tutoriais Ensino SUAP                             | 4 SUAP                            |                                      |
| 5 Guia do Estudante                                 |                                   | -                                    |

Após clicar no submenu **SUAP**, listado na imagem anterior, carregará a página de acesso a plataforma de sistema SUAP da UFR, conforme imagem abaixo:

SISTEMA UNIFICADO DE ADMINISTRAÇÃO PÚBLICA

| 🔒 Login UFR |       |  |
|-------------|-------|--|
| Usuário:    | 4 - 6 |  |
|             |       |  |
| Senha:      |       |  |
| •           |       |  |

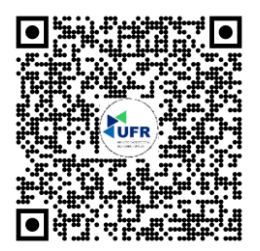

Gerência de Certificação e Registro Avenida dos Estudantes, nº 5055 - Cidade Universitária -Rondonópolis/MT - CEP: 78736-900 Fone: (66) 3410-4006 E-mail: registroescolar@ufr.edu.br Nossa localização

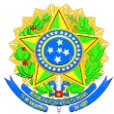

## Ministério da Educação UNIVERSIDADE FEDERAL DE RONDONÓPOLIS Pró-Reitoria de Ensino de Graduação Diretoria de Registro e Controle Acadêmico

Gerência de Certificação e Registro

Para acessar a plataforma deverá informar o seu número da matrícula e a sua senha de acesso como acadêmico da UFR. Caso não recorde da senha de acesso poderá recuperar sua senha clicando no item **esqueceu ou deseja alterar sua senha**?

**<u>OBSERVAÇÃO</u>**: Caso precise de ajuda com dados do e-mail para a recuperação de senha entrar em contato com a equipe de tecnologia da informação da UFR, no setor da Diretoria de Sistema de Informação DIS/PROTIC/UFR, pelo Fone (66) 3410-4615 e/ou pelo e-mail <u>suporte.tic@ufr.edu.br</u>

#### 2º Passo

Quando conseguir acessar a plataforma, visualizará a tela inicial, clique no item **Meus Dados** constante na estrutura de ensino, conforme imagem abaixo:

| suap 🕟                  | FIQUE ATENTO!                                                                                                    | 🕅 NOTÍCIAS                    | ΘX              |
|-------------------------|----------------------------------------------------------------------------------------------------|-------------------------------|-----------------|
| Seu Nome 😩              | Até 15/11/2023 23:59<br>Inscrever-se em: <b>Edital para</b><br>estudantes com filho(s) com até<br>6 anos incompletos - Auxílio<br>creche (UFR-SUAP) | Erro ao carregar notícias     |                 |
| <b>Q</b> Buscar Menu    |                                                                                                    | / ENSINO                      |                 |
| 希 ινίζιο                | LATRIBUÍDOS A MIM                                                                                                    |                               |                 |
| 🔊 ENSINO                | 5 Mensagens não lidas                                                                                                    | 😩 Meus Dados 🛛 🗰 Agenda de Av | aliações        |
| PESQUISA                |                                                                                                    | Q. Locais e Horários de Aula  |                 |
| 🛍 EXTENSÃO              |                                                                                                    | Q Meus Requerimentos Q Mini   | nas Disciplinas |
| 🖵 TEC. DA INFORMAÇÃO    | 🛛 Atualizar Alertas                                                                                                    |                               |                 |
| CENTRAL DE SERVIÇOS     |                                                                                                    |                               |                 |
| 🞓 ATIVIDADES ESTUDANTIS | ,                                                                                                    | CALENDÁRIO ACADÊMICO          | ×               |
| 💝 SAÚDE                 |                                                                                                    | AGOSTO                        |                 |
| COMUNICAÇÃO SOCIAL      |                                                                                                    | Dom Seg Ter Qua Qui           | Sex Sab         |
| DES. INSTITUCIONAL      |                                                                                                    | 1 2 3                         | 4 5             |
|                         |                                                                                                    | 6 7 8 9 10                    | 11 12           |
| 🕪 SAIR                  |                                                                                                    | 13 14 15 16 17                | 18 19           |
|                         |                                                                                                    | 20 21 22 23 24                | 25 26           |

Ao clicar no botão **MEUS DADOS**, abrirá nova tela com suas informações acadêmicas, confira seus dados de vínculo com o curso da UFR. Em seguida clique no botão **DOCUMENTOS**, conforme imagem abaixo:

| <sup>Inicio</sup><br>Formado<br>Seu nome completo (№ da matrícula)          |                                     |                                              |                    |           | Editar V Documentos V         | Minha Conta |
|-----------------------------------------------------------------------------|-------------------------------------|----------------------------------------------|--------------------|-----------|-------------------------------|-------------|
| <ul> <li>Dados Gerais</li> </ul>                                            |                                     |                                              |                    |           |                               |             |
| Dados Acadêmicos         Dados Pessoais         Pasta Documental         13 | Requisitos de Conclusão 2 TC        | CC / Relatórios Medidas Disciplinares / Prem | ilações Boletins   | Histórico | Caracterização Socioeconômica |             |
| Atividades Estudantis Dados Bancários 1 Locais e Horário                    | s de Aula / Atividade Requerimentos | Nada Consta Documentos e Processo            | s Grade Curricular |           |                               |             |

Ao clicar no botão **DOCUMENTOS**, carregará um submenu **DIPLOMA**, ao clicar carregará o seu diploma digital no formato PDF, como ilustram as imagens abaixo:

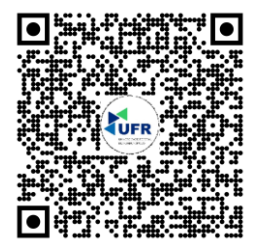

Gerência de Certificação e Registro Avenida dos Estudantes, nº 5055 - Cidade Universitária -Rondonópolis/MT - CEP: 78736-900 Fone: (66) 3410-4006 E-mail: <u>registroescolar@ufr.edu.br</u> <u>Nossa localização</u>

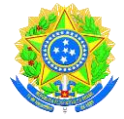

#### Ministério da Educação UNIVERSIDADE FEDERAL DE RONDONÓPOLIS Pró-Reitoria de Ensino de Graduação

Diretoria de Registro e Controle Acadêmico

Gerência de Certificação e Registro

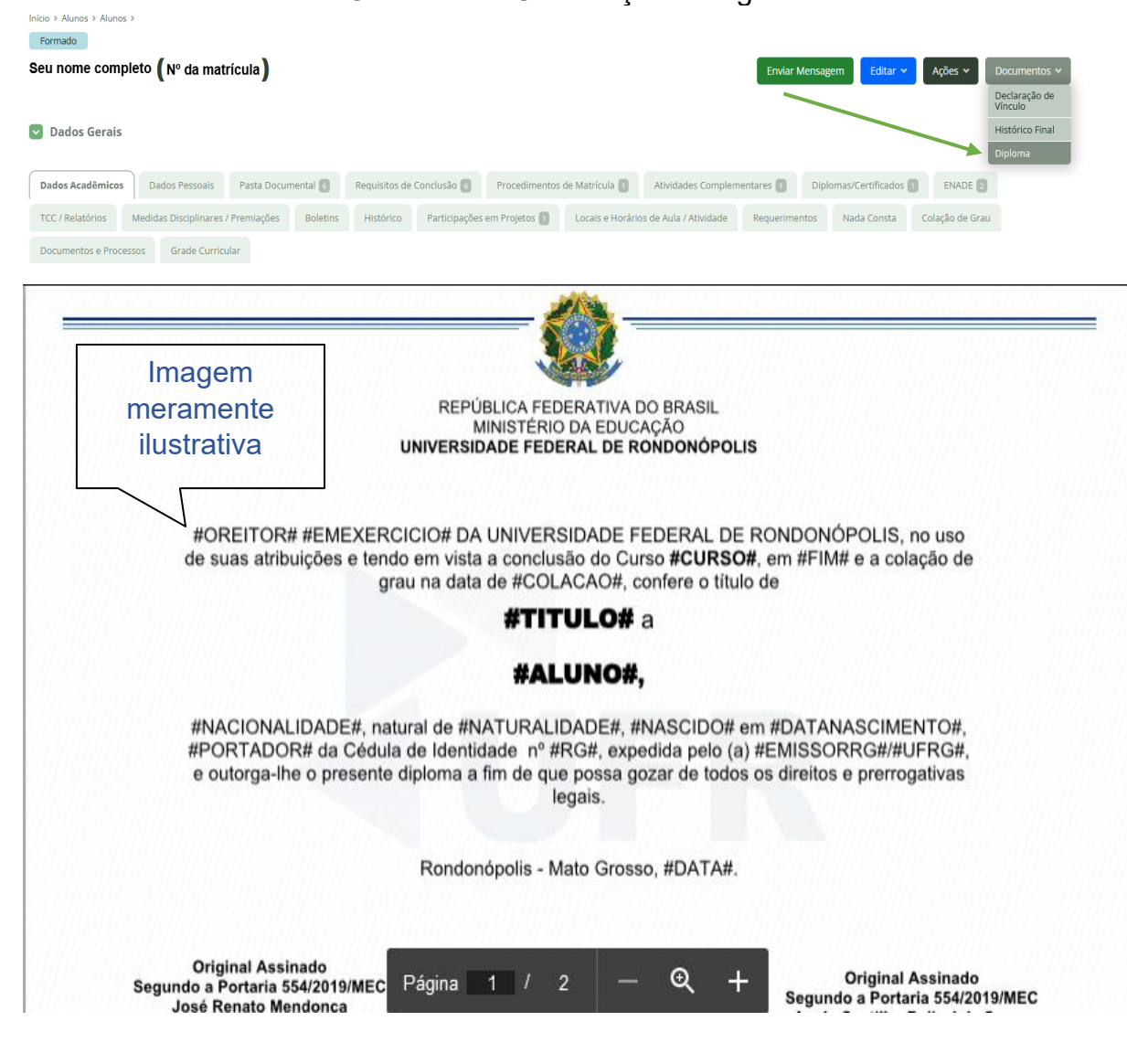

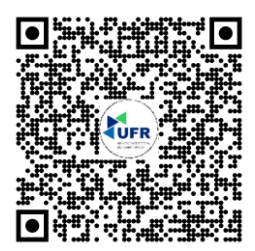

Gerência de Certificação e Registro Avenida dos Estudantes, nº 5055 - Cidade Universitária -Rondonópolis/MT - CEP: 78736-900 Fone: (66) 3410-4006 E-mail: <u>registroescolar@ufr.edu.br</u> Nossa localização

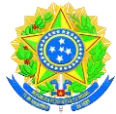

# Ministério da Educação UNIVERSIDADE FEDERAL DE RONDONÓPOLIS Pró-Reitoria de Ensino de Graduação Diretoria de Registro e Controle Acadêmico Gerência de Certificação e Registro

| Universidade Federal de Rondonópolis<br>CNPJ: 35.854.176/0001-95                                                  | MINISTÉRIO DA EDUCAÇÃO<br>UNIVERSIDADE FEDERAL DE RONDONÓPOLIS                                                                                                    | Imagem<br>meramente<br>ilustrativa |  |  |
|----------------------------------------------------------------------------------------------------|----------------------------------------------------------------------------------------------------|------------------------------------|--|--|
| Credenciamento/Recredenciamento:<br>#CREDENCIAMENTO#<br>Curso de #CURSO# #HABILITACAO#                            | Diploma registrado sob o nº #REGISTRO#,<br>Livro #LIVRO# Via: #VIA# FIs.: #FOLHA#, em<br>#DATAEXPEDICAO#.<br>Processo nº #PROCESSO#, por delegação do<br>Ministério da Educação nos termos da Lei nº<br>9.394, de 20 de dezembro de 1996, e do Decreto<br>nº 9.235, de 15 de dezembro de 2017. |                                    |  |  |
| Reconhecimento/Renovação:<br>#RECONHECIMENTO#                                                                     | #CIDADE#-#UF#, #DATA#.                                                                                                    |                                    |  |  |
| Original Assinado<br>Segundo a Portaria 554/2019/MEC<br>nome do servidor(a)<br>Gerente de Certificação e Begistro |                                                                                                    |                                    |  |  |
|                                                                                                    | Página 2 / 2 — 🍳 🕂                                                                                                    |                                    |  |  |
|                                                                                                    |                                                                                                    |                                    |  |  |

### 3º Passo:

O leitor de PDF do seu navegador carregará automaticamente o arquivo do seu diploma digital e poderá fazer o upload para o seu desktop, celular ou necessite poderá compartilhar por aplicativos ou e-mail. Para baixar o arquivo XML, deverá posicionar seu smartphone no *QrCode* no verso do seu diploma digital e carregará para a página eletrônica, poderá fazer o upload e validar seu diploma junto a plataforma do MEC.

Validação do diploma digital junto ao MEC, ocorre com o arquivo XML devem ser feito na página <u>https://validadordiplomadigital.mec.gov.br/diploma</u>

Se o diploma não esteja disponível, não aparecerá o botão do **DIPLOMA** e nem o botão de **HISTÓRICO** FINAL, caso queiram inteirar sobre os cronogramas da UFR, entre em contato com a Gerência de Certificação e Registro GCR/DRCA/PROEG/UFR, pelo Fone (66) 3410-4006 e/ou pelo e-mail registroescolar@ufr.edu.br

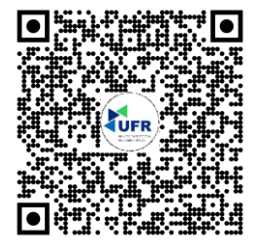

Gerência de Certificação e Registro Avenida dos Estudantes, nº 5055 - Cidade Universitária -Rondonópolis/MT - CEP: 78736-900 Fone: (66) 3410-4006 E-mail: <u>registroescolar@ufr.edu.br</u> <u>Nossa localização</u>